## Web 端如何新增物资验收单(文档)

用户登录互海通 Web 端, 依次点击进入物资验收单界面(步骤 1), 点击"新增"(步骤 2), 在跳出的右侧界面中按需求填写相关信息,带\*为必填项, 如有附件就上传附件, 最后点击确定(步骤 3)即可新增一条物资验收单。

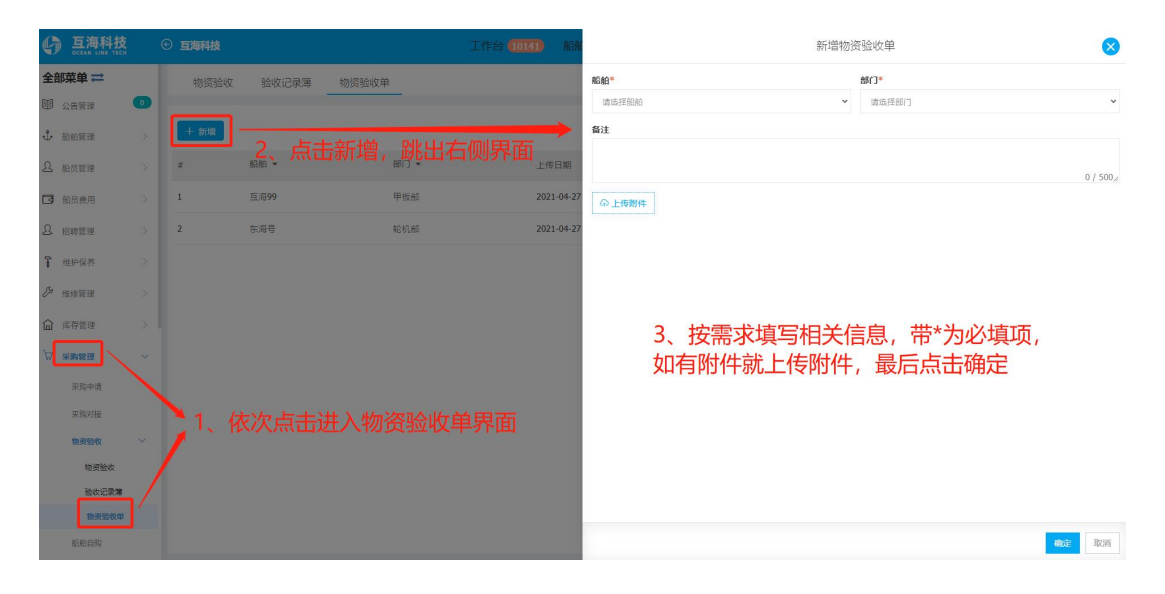